## Guia para emitir a GRU – Edital Fluxo contínuo\_PPGCA

- 1. Acessar o link https://pagtesouro.tesouro.gov.br/portal-gru/#/emissao-gru
  - Preencher conforme a imagem abaixo:

Voltar

K

08/2024

31/08/2024

Vencimento

Limpar

- Unidade gestora: 154040
- Código de recolhimento: 28838-1
- 2. Clique em Avançar

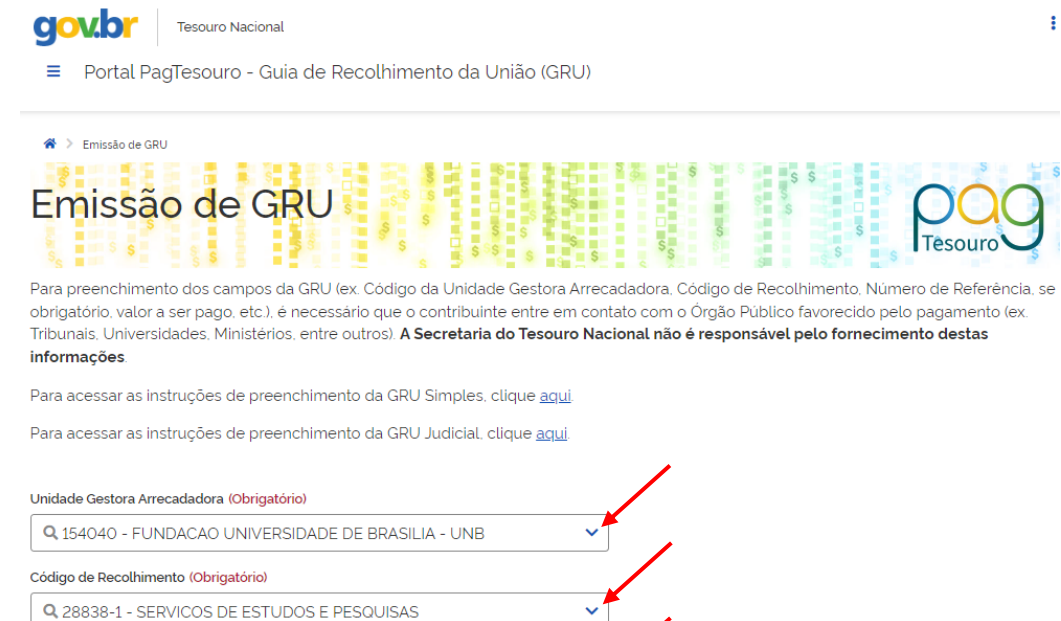

3. Preencha conforme a imagem abaixo, adicione seus dados pessoais: nome e CPF; valor principal: 50,00; nº de referência: 4472; competência: 07/2024; vencimento: 05/07/2024.

| 4. Clicar em: Emitir GRU                                   |                                                  |                                               |
|------------------------------------------------------------|--------------------------------------------------|-----------------------------------------------|
| Emissão de GI                                              | RU Simples                                       |                                               |
| 5 S                                                        |                                                  | 8 5 5 5 5 5 5 5 5 5 5 5 5 5 5 5 5 5 5 5       |
| Unidade Gestora Arrecadadora                               | 154040 - FUNDACAO UNIVERSIDADE DE BRASILIA - UNB |                                               |
| Código de Recolhimento                                     | 28838-1 - SERVICOS DE ESTUDOS E PESQUISAS        |                                               |
| CPF ou CNPJ do Contribuinte (Obrigatório)                  |                                                  | Valor Principal (Oprigatório)                 |
| Digite o CPF ou CNPJ do contribuinte                       |                                                  | 50,00 🖌                                       |
| Nome do Contribuinte (Obrigatório)                         |                                                  | (-) Descontos/Abatimentos                     |
| Digite o nome do contribuinte ou a razao social da empresa |                                                  | Digite o valor dos descontos e/ou abatimentos |
| Número de Referência                                       |                                                  | (-) Outras Deduções                           |
| 4472                                                       |                                                  | Digite o valor de outras deduções             |
| Competência                                                |                                                  | (+) Mora/Multa                                |

Avançar

 Digite o valor de outras deduções

 (+) Mora/Muita

 Digite o valor da mora e/ou multa

 (+) Juros/Encargos

 Digite o valor dos juros e/ou encargos

 (+) Outros Acréscimos

 Digite o valor de outros acréscimos

 Valor Total
 R\$ 50,00

 Voltar
 Limpar